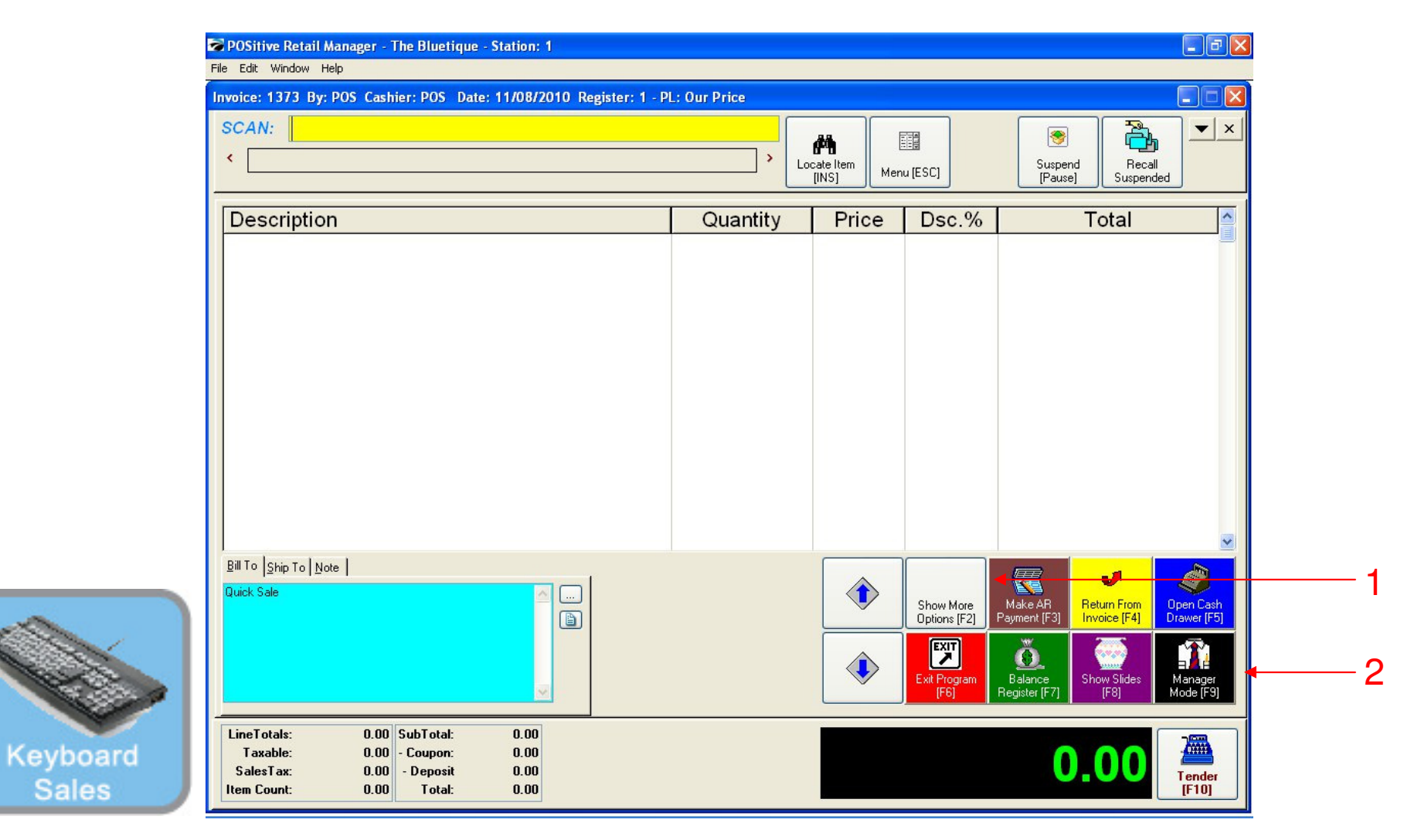

## IN KEYBOARD SALES MODE:

To change the receipt message, you must go to Manager Mode.

- 1. Select Show More Options Button (F2)
- 2. Select Manager Mode Button(F9)

(NOTE: Only Teachers & Managers will have access to Manager Mode)

| SKU                      | Descript                         | ion          |       |       |   |                    |                           |                       | Pewerages               | Custome   |
|--------------------------|----------------------------------|--------------|-------|-------|---|--------------------|---------------------------|-----------------------|-------------------------|-----------|
|                          | Quantity                         | Price        | Disc. | Total |   | Foods Misc         | Coffee Small              | Coffee                | Misc                    | List      |
|                          |                                  |              |       |       |   |                    | Conce Small               |                       |                         |           |
|                          |                                  |              |       |       |   |                    |                           |                       |                         | Suspen    |
|                          |                                  |              |       |       |   | Freeze<br>Small    | Freeze<br>Freeze<br>Large | Cinnamon<br>Bun       | Extra Cream<br>Cheese   |           |
|                          |                                  |              |       |       |   |                    |                           |                       |                         | Retriev   |
|                          |                                  |              |       |       |   |                    |                           |                       |                         |           |
|                          |                                  |              |       |       |   | Reserve<br>Touch   | Everything<br>Bagel       | French<br>Toast Bagel | Cinnamon<br>Raisin Bage | Invoice   |
|                          |                                  |              |       |       |   |                    |                           |                       |                         | Prompt    |
|                          |                                  |              |       |       |   |                    |                           |                       | VYHIT                   |           |
|                          |                                  |              |       |       |   | 1 Cookie           | 2 Cookies                 | Choc. Chip<br>Muffin  | Blueberry<br>Muffin     | Coupor    |
|                          |                                  |              |       |       |   |                    |                           |                       |                         |           |
|                          |                                  |              |       |       |   | 1 Arnold           | 2-Arnold                  | Mini Melts<br>Small   | Mini Melts<br>Medium    | Delete It |
|                          |                                  |              |       |       |   | Palmer             | Palmers                   |                       |                         |           |
|                          |                                  |              |       |       |   |                    | Janagartis                |                       | Mini Melte              |           |
|                          |                                  |              |       |       |   | Snapple            | Pink                      | Kiwi                  | Large                   |           |
|                          |                                  |              |       |       | ~ | Арріе              |                           | Jilawbeny             |                         | Tende     |
| Quick Sale               |                                  |              |       |       |   | Adjust<br>Quantity | 2 3                       | 3 😐                   | Manager                 | -         |
|                          |                                  |              |       |       |   |                    |                           | More                  |                         |           |
| LineTotals:<br>Taxable:  | 0.00 SubTotal:<br>0.00 - Coupon: | 0.00<br>0.00 |       |       |   |                    |                           |                       | _                       | 00        |
| SalesTax:<br>Item Count: | U.OO - Deposit<br>0.00 Total:    | 0.00<br>0.00 |       |       |   |                    |                           |                       |                         | .00       |

1

### IN TOUCH SCREEN SALES MODE:

To change the receipt message, you must go to Manager Mode.

1. Touch Manager Button

Touch

| SKU                                                 | Description                                        |                      |       |                     |                         |                             |
|-----------------------------------------------------|----------------------------------------------------|----------------------|-------|---------------------|-------------------------|-----------------------------|
|                                                     | Quantity F                                         | Price Disc.          | Total | Exit<br>Program     | Logout                  | Go to Sales                 |
|                                                     |                                                    |                      |       | Balance<br>Reg.     | Daily Sales<br>Summary  | s Edit Bill To              |
|                                                     |                                                    |                      |       | Invoice<br>History  | Make AR<br>Payment Note | Edit Notes                  |
|                                                     |                                                    |                      |       | Open Cash<br>Drawer | Report<br>Center        | k<br>Return From<br>Invoice |
|                                                     |                                                    |                      |       | Discount            | Show Cos                | ts Void                     |
| Quick Sale                                          |                                                    |                      |       |                     | Manager Mode            | -                           |
| LineTotals:<br>Taxable:<br>SalesTax:<br>Itam Count: | 0.00 SubTotal:<br>0.00 - Coupon:<br>0.00 - Deposit | 0.00<br>0.00<br>0.00 | ٠     |                     |                         | 0 00                        |

### ON MANAGER BUTTON SCREEN:

1. Select Manager Mode Button

(NOTE: Only Teachers & Managers will have access to Manager Mode)

Touch

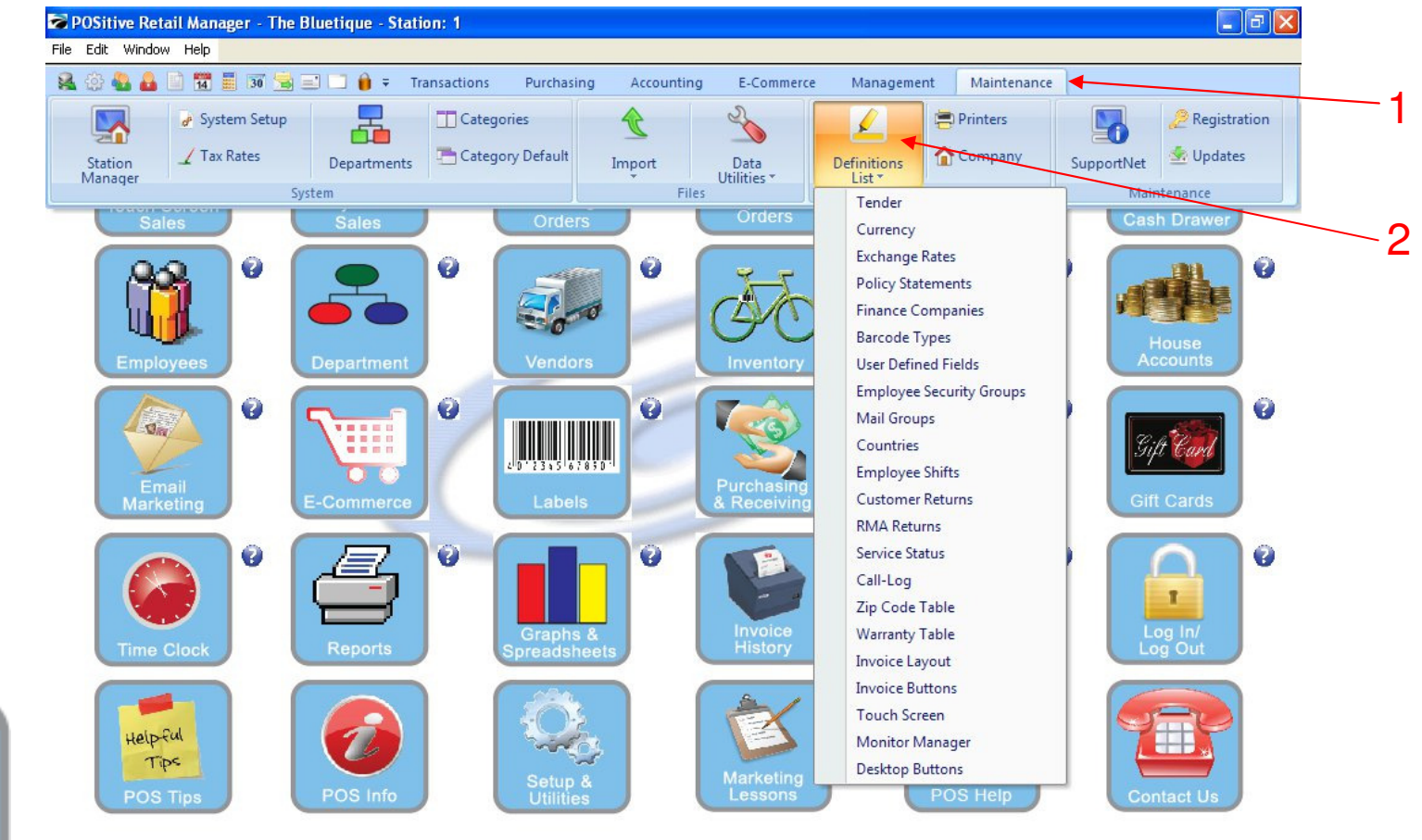

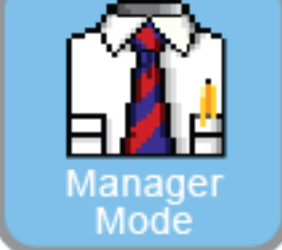

## IN MANAGER MODE:

- 1. Select the Maintenance tab
- 2. Select the Definitions List
- 3. Click Policy Statements

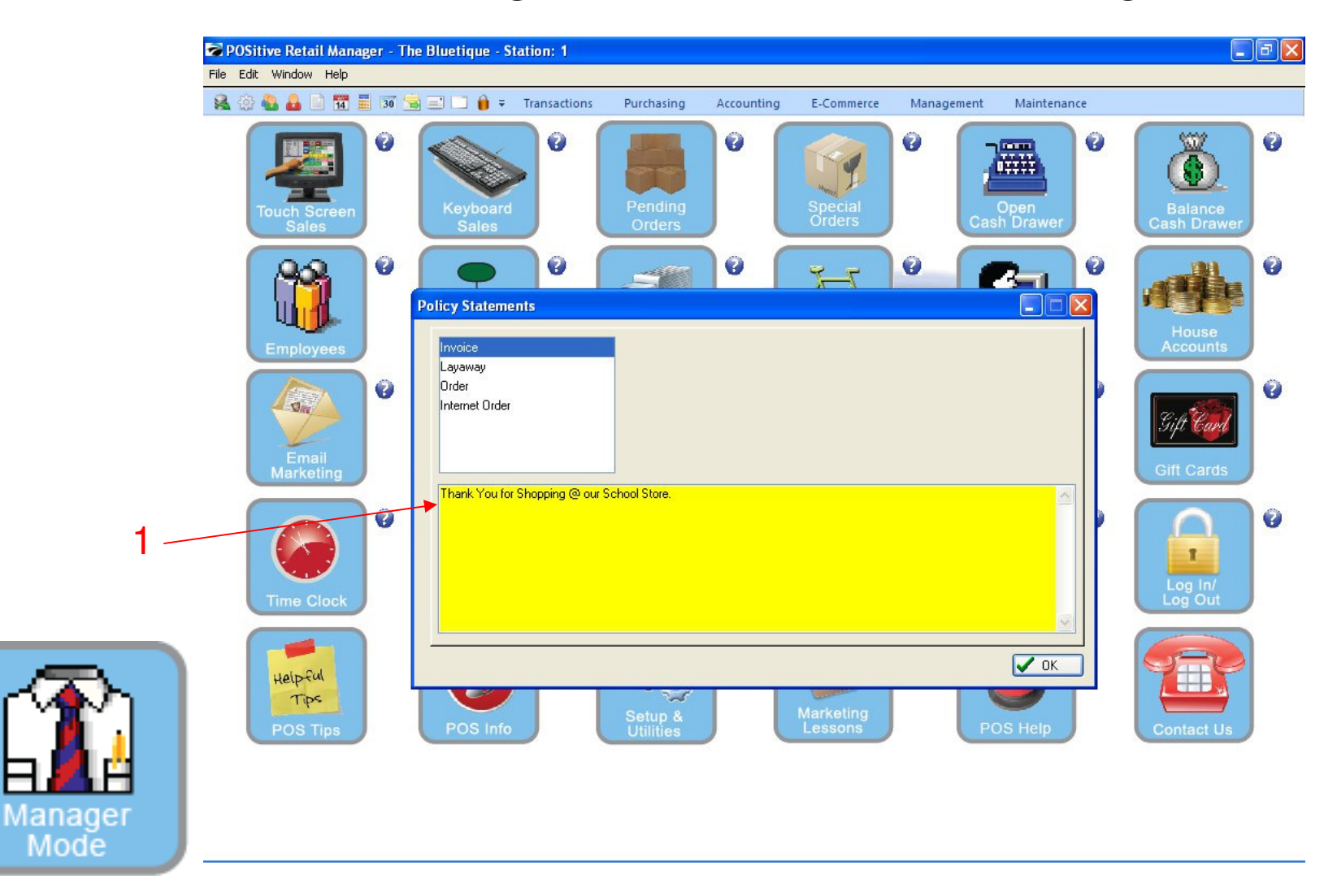

In Policy Statement Manager:

From the Policy Statements screen that appears, the Invoice option will be the default

1. View the current Receipt Message that appears.

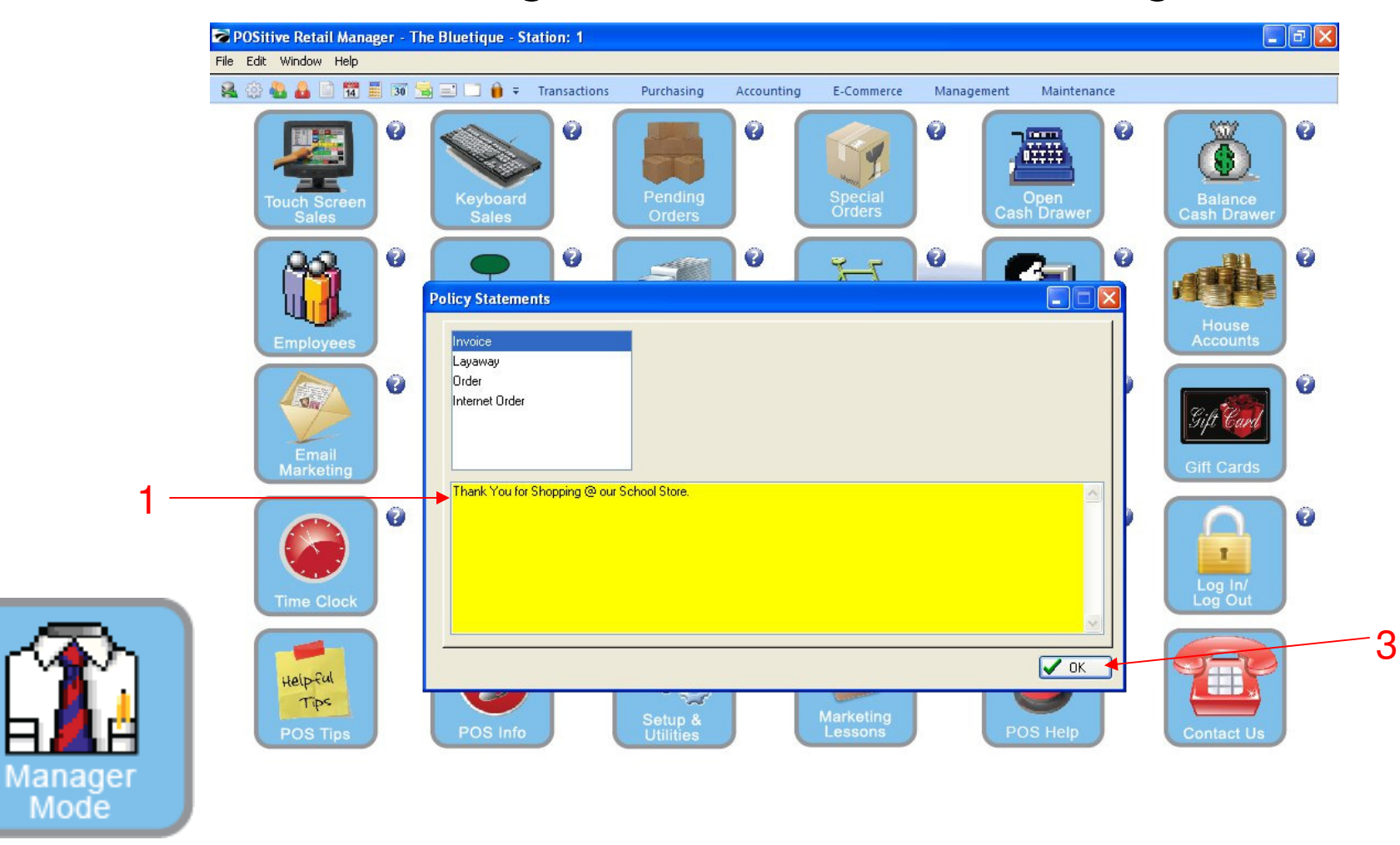

#### In Station Detail Manager:

From the Policy Statements Invoice screen.

- 1. Enter the new message(s) you want on the receipt (up to 6 lines).
- 2. Remember to center each line of the message.
- 3. Click OK to save the new message

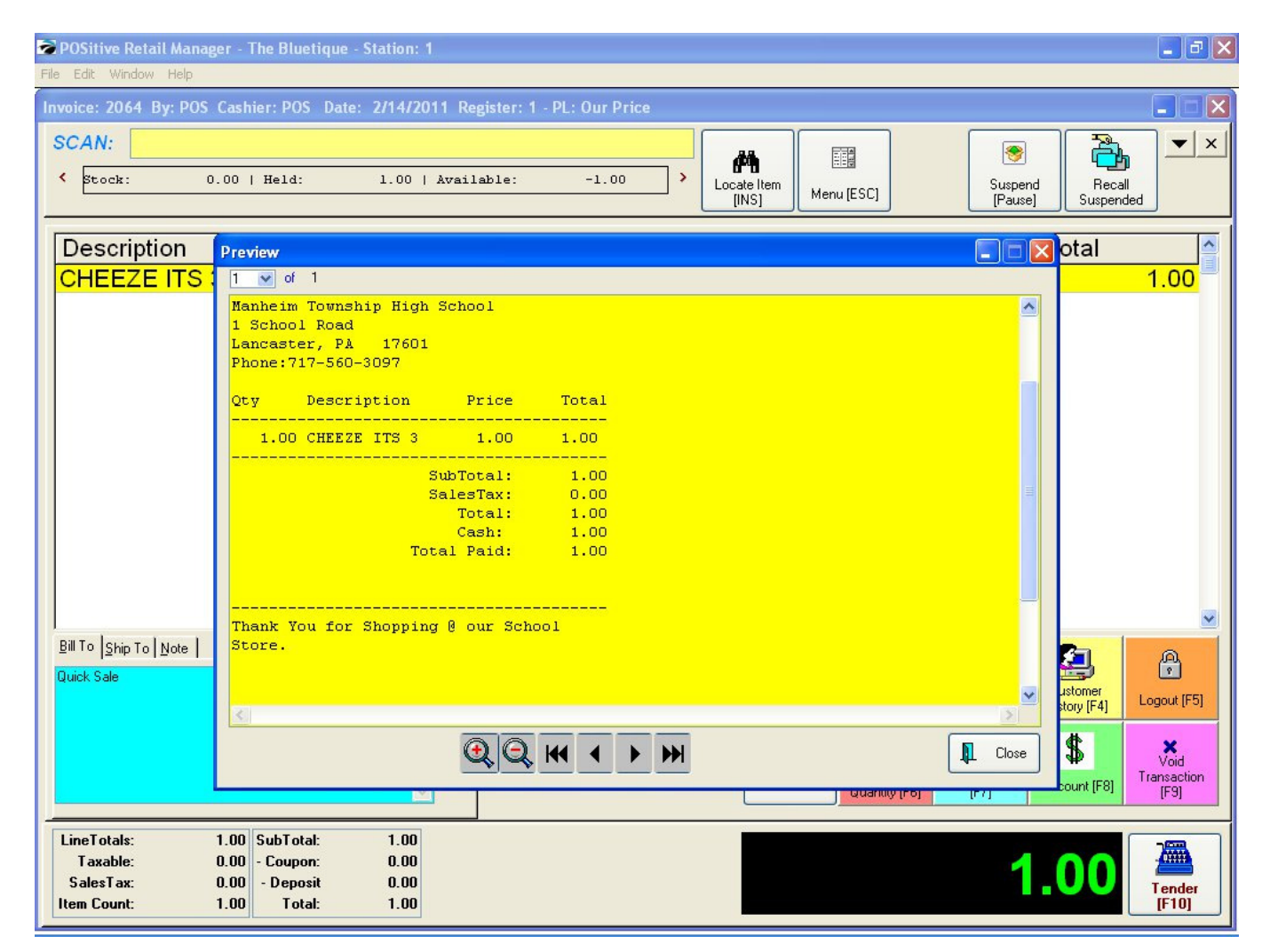

#### In Station Detail Manager: Complete a Sale and Print a Receipt.

1. Review the new message(s) printed on the receipt (up to 6 lines). If it appears satisfactory, you are ready to conduct business.

ERROR: stackunderflow OFFENDING COMMAND: ~

STACK: